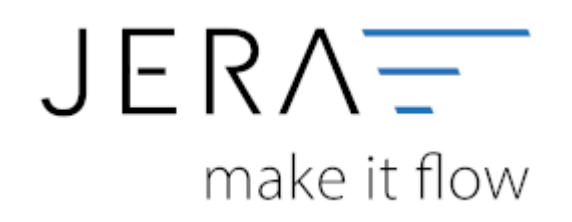

#### Jera Software GmbH

Reutener Straße 4 79279 Vörstetten

# Inhaltsverzeichnis

|                                             | . 1 |
|---------------------------------------------|-----|
| SOL Server Konfigurations Manager           | 1   |
| WINDOWS FIREWALL                            | . 1 |
| WINDOWS FIREWALL mit erweiterter Sicherheit | . 1 |
| DIENSTE                                     | . 2 |
| Problembehebung                             | . 2 |

# **Client Zugriff auf einen MS SQL Server**

Damit dann auch die Clients Zugriff auf die Datenbank haben ist auf folgendes zu achten:

## **SQL Server Konfigurations Manager**

Hier ist wichtig alle IP's zu aktivieren.

Überall den Port 1433 hinzufügen. Damit sind die Ports fest und nicht mehr dynamisch.

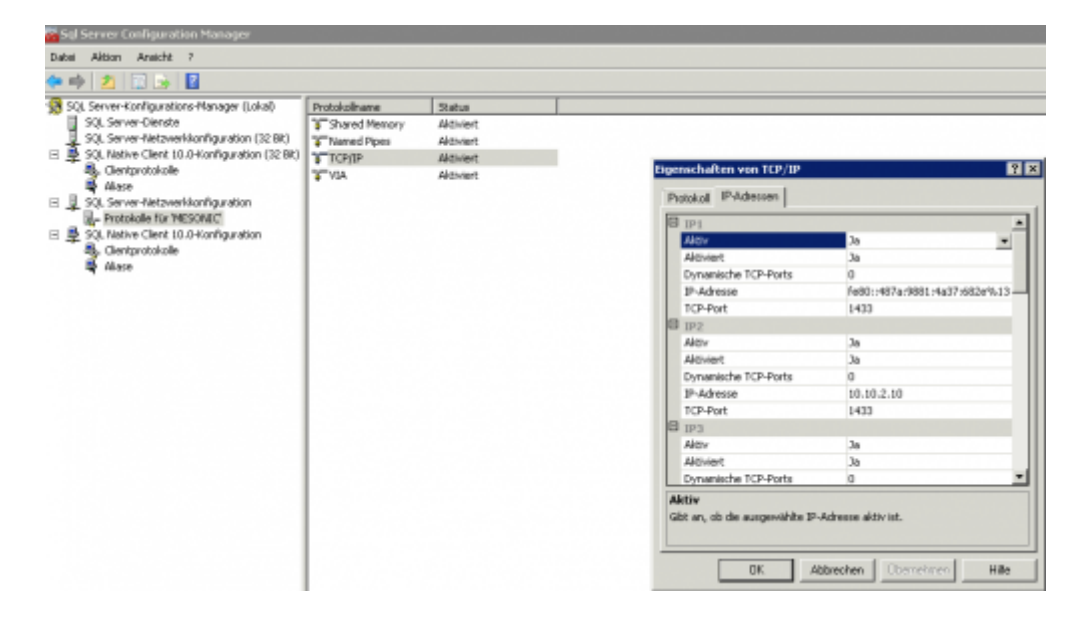

### WINDOWS FIREWALL

Nicht ausschalten!! Sonst seid ihr gar nicht mehr Herr des Systems.

#### **WINDOWS FIREWALL** mit erweiterter Sicherheit

Erstellt zwei eingehende Regeln:

- Für den SQL TCP Port 1433 über alle drei Profile (Domaine, Privat, Öffentlich)
- Für den SQL UDP Port 1434 über alle drei Profile (Domaine, Privat, Öffentlich)

| 💣 Windows-Firewall mit erweitert                     | er Sicherheit                       |         |        |           |                 |                    |             |  |  |
|------------------------------------------------------|-------------------------------------|---------|--------|-----------|-----------------|--------------------|-------------|--|--|
| Datei Aktion Ansicht ?                               |                                     |         |        |           |                 |                    |             |  |  |
| 🗢 🔶 🙇 💼 🔛 💼 🗌                                        |                                     |         |        |           |                 |                    |             |  |  |
| Windows Firewall mit erweiterter 🗧 Eingehende Regeln |                                     |         |        |           |                 |                    |             |  |  |
| Engehende Regen                                      | Nane                                | Guppe - | Profil | Altiviert | Altion          | Außer Kraft setzen | Programm I  |  |  |
| Verbird romaicherbeiterenets                         | PowerChute Business Edition Agent   |         | Dom    | Nein      | Zulassen        | Nein               | C:/Progra   |  |  |
| E Uberwachung                                        | PowerChute Business Edition Agent   |         | Dom    | Nein      | Zulessen        | Nein               | C/Program B |  |  |
| C. S. Contractory                                    | PowerChute Business Edition Server  |         | Dom    | Nein      | Zulassen        | Nein               | C:/Progra I |  |  |
|                                                      | Rever Chute Business Edition Server |         | Dom    | Main      | Zuissun         | Nein               | C:Proma     |  |  |
|                                                      | 🖸 sal                               |         | Alle   | Ja        | <b>Zulessen</b> | Nein               | Beliebig    |  |  |
|                                                      | 2 SQL Server Port                   |         | Ale    | Ja        | Zulassen        | Nein               | Delebig     |  |  |
|                                                      | SQL UDP Port Freigabe               |         | Alle   | Ja        | Zulassen        | Nein               | Beliebig    |  |  |
|                                                      |                                     |         | 0      | 10        | Colorest.       | Taol .             |             |  |  |
|                                                      | A                                   |         | -      | -         |                 |                    |             |  |  |

#### DIENSTE

Schaut das diese Dienste gestartet sind!!

| Snartcard                        | Verwaltet den Zugriff auf Smartcards, die von diesem Computer gelesen werden. Wenn die        |           | Manuell | Lokaler Dien |
|----------------------------------|-----------------------------------------------------------------------------------------------|-----------|---------|--------------|
| SNMP-Trap                        | Enpfängt Trap-Nachrichten, die von lokalen oder Remote-SMMP-Agent generiert wurden, u         |           | Manuel  | Lokaler Dien |
| Software Protection              | Aktiviert das Herunterladen, die Installation und die Durchsetzung digitaler Lizenzen für Win |           | Automat | Netzverkde   |
| 1 120 Senachrichtin mardanat     | Rell Softwarelaware/tride paund depacht/http://doi.org/10.1000                                |           | Marcal  | Lokaler Dien |
| SQL Server (MESONIC)             | Ermöglicht die Speicherung, Verarbeitung und den kontrollierten Zugriff auf Daten sowie ein   | Gestartet | Autonat | Lo ales Syst |
| SQL Server Browser               | Stellt Clentconputern SQL Server-Verbindungsinformationen bereit.                             | Gestartet | Autonat | Lo sler Dien |
| Contraction of the second second | Englishing in the English                                                                     |           |         | ales Syst    |
| SQL Server VSS Writer            | Stellt die Schnittstelle zum Sichern oder Wiederherstellen von Microsoft SQL Server über die  | Gestartet | Automat | Lokales Syst |

## Problembehebung

Falls Sie keinen Zugriff auf den SQL Server haben sollten Sie folgendes kontrollieren:

1. Ist der Dienst des SQL Servers gestartet

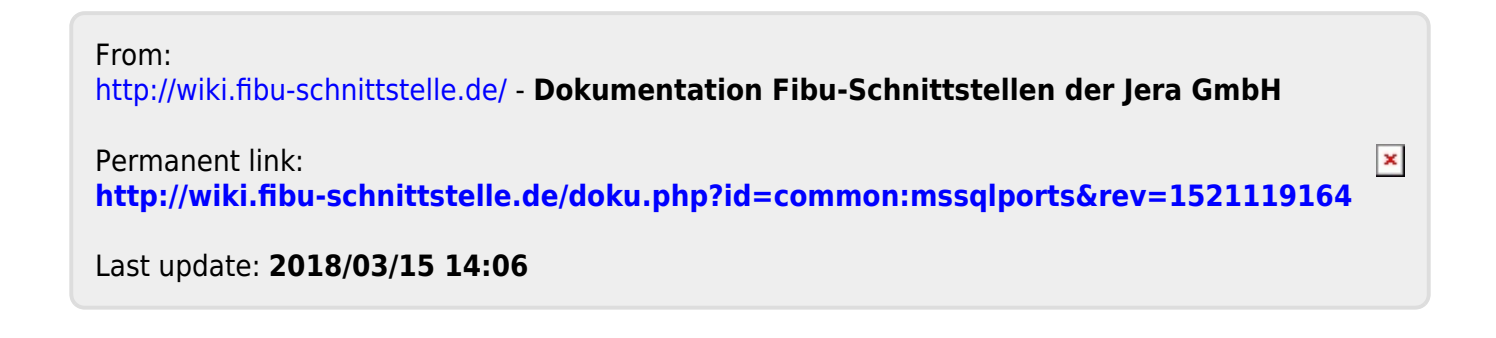